## MR-EP 事業体のカラムのカスタマイズ

カラムは、行列で表現される表の「列」を意味します。

カラムのカスタマイズにより、事業体の一覧表の列(表示項目)を増減、並び替えることができます。

- ① Web コンソールにログインします。
- ② [事業体]をクリックします。
- ③ 対象のグループをクリックします。
- ④ [カラムのカスタマイズ]をクリックします。

|            | Management Console CE | 23.2 |        |                              |                      |                     | 0                   | 0                   |
|------------|-----------------------|------|--------|------------------------------|----------------------|---------------------|---------------------|---------------------|
| ▼<br>21ポード | 車業体                   |      |        |                              |                      | Q I−≥z>F3           | マンド マ 移動 ス          | 105                 |
| ~          | 9n-I                  |      | 4.00 e | Will                         | 8246                 | #05-                | 8044020149 ±        | REOBR :             |
| (2)        | + - or = 3            |      | 4      | ◎ 保護されています                   | DNS プロテクション, Endpoi  | ● 2ポリシー             | 4月 19, 2023 (15:13) |                     |
| -          | 7×C0924               |      | 4      | ◎ 保護されています                   | DNS プロテクション, Endpol  | ● 2ポリシー             | 4月 12, 2023 (16:51) | -                   |
| -546       | デフォルトのクループ            |      | 4      | ◎ 保護されています                   | DNS プロテクション          | ◎ 15部検証用            |                     | L L L               |
| ĸ          | 調査が                   |      | 4      | <ul> <li>保護されています</li> </ul> | Endpoint Protection  | ■ 推进設定+ONSP有効       | 本日 (14:22)          |                     |
|            | 開発部                   |      |        | ● 保護されています                   | Endpoint Protection  | MR-EP     植実設定グローバル | 本日 (10:33)          | 4月 07, 2023 (16:04) |
|            | 非アクティブ化省みテバイス         |      | 4      | ◎ 保護されています                   | DNS プロテクション, Endpok. | 0 2 #US-            | 本日 (10:20)          | 1月 31, 2023 (14:56) |
|            |                       |      |        |                              |                      |                     |                     |                     |

⑤ 事業体の一覧に追加したいカラムのチェックボックスに、を入れ、非表示にしたいカラムは、を外します。

[=]をマウスでドラックすると、カラムの並べ替えができます。

※ [名前] カラムは非表示にしたり並べ替えることはできません。

- ⑥ [適用]をクリックします。
- ⑦ 選択したカラムが表示されます。

| 名前 🕈         | 秋潮         | 製品                  | 经终接运日時 :            | 初回確認日時               | エージェントのバー | 列のカスタマイズ 🔍   | × |
|--------------|------------|---------------------|---------------------|----------------------|-----------|--------------|---|
| <b>ه</b> (7) | 🛕 最近確認されて  | DNS プロテクション         | 4月 27. 2023 (08:47) | 12月 20. 2022 (01:22) | 9.0.33.39 | 2 Sm (5)     | = |
| 4            | 🛕 最近確認されて  | DNS プロテクション         | 4月 12, 2023 (16:51) | 12月 20, 2022 (01:18) | 9.0.34.54 | - 3          | - |
| 4            | ◎ 保護されています | DNS プロテクション         |                     |                      |           | ☑ 状態         | = |
| 4            | ◎ 保護されています | Endpoint Protection | 本日 (10:09)          | 9月 06. 2019 (00:02)  | 9.0.34,54 | ₩ 200        | = |
|              | ◎ 保護されています | Endpoint Protection | 本日 (10:08)          | 1月 12, 2018 (21:12)  | 9.5.7.3   | ロ ポリシー       | = |
| 4            | ◎ 保護されています | DNS プロテクション         | 本日 (08:15)          | 9月 27, 2022 (01:51)  | 9.0.34.54 |              |   |
|              |            |                     |                     |                      |           | ▶ 新珍珠的口时     | - |
|              |            |                     |                     |                      |           | □ 最近の感染      | = |
|              |            |                     |                     |                      |           | □ 事業体ID      | = |
|              |            |                     |                     |                      |           | ☑ 初回確認日時     | = |
|              |            |                     |                     |                      |           | ☑ エージェントのバージ | = |
|              |            |                     |                     |                      |           | □ デバイスMID    | = |
|              |            |                     |                     |                      |           | □ インスタンスMID  | = |
|              |            |                     |                     |                      |           | □ ≠−⊐−ド      | = |
|              |            |                     |                     |                      |           |              |   |
|              |            |                     |                     |                      |           | 0.05         | = |

※ [デフォルトにリセット] をクリックすると、デフォルトのカラムのみ選択した状態になります。 デフォルトのカラムは [状態] 、 [製品] 、 [ポリシー] 、 [最終確認日時] 、 [最近の感染] になります。 カラムの種類と内容

| カラムの種類       | 内容                                     |
|--------------|----------------------------------------|
| 名前           | PC 名を表示します。(固定)                        |
| 状態           | 状態を表示します。(デフォルト)                       |
| 製品           | ご利用されている製品を表示します。(デフォルト)               |
| ポリシー         | 割り当てられているポリシーを表示します。(デフォルト)            |
| 最終確認日時       | 最後に MR-EP のクラウドと通信した日時を表示します。(デフォルト)   |
| 最近の感染        | 感染があった最近の日時を表示します。(デフォルト)              |
| 事業体 ID       | MR-EP が割り当てた ID が表示されます。               |
| 初回確認日時       | 初めて MR-EP のクラウドと通信した日時が表示されます。         |
| エージェントのバージョン | インストールされているエージェント(ソフトウェア)のバージョンを表示します。 |
| デバイス MID※    | デバイス MID を表示します。                       |
| インスタンス MID※  | インスタンス MID を表示します。                     |
| キーコード        | キーコードを表示します。                           |
| OS           | OS を表示します。                             |
| VM           | 仮想マシンの場合「Y」と表示します。                     |
| ローカル IP アドレス | ローカル IP アドレスを表示します。                    |
| MAC アドレス     | MAC アドレスを表示します。                        |
| ワークグループ      | ワークグループを表示します。                         |
| 現在のユーザー      | 現在のユーザーを表示します。                         |
| グループ名        | 所属しているグループ名を表示します。                     |

※デバイス MIDとは・・・MR-EP がエンドポイントのハードウェアを識別する値です。

インスタンス MID とは・・・MR-EP が Widows OS の SID (セキュリティ識別子)を識別する値です。